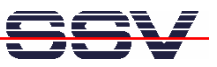

## How to write your first HTML page for the IGW/922 user web server

The software of the VPN Remote Access Gateway IGW/922 offers two different embedded web servers. One is available over TCP port 7777. This so called *configuration web server* works in HTTP mode only and is reserved for IGW/922 web-based configuration interface. Please see also the document *Web ConfigTool – User manual*. The other web server is accessible over TCP port 80 in HTTP mode or TCP port 443 in HTTPS mode. This so called *user web server* can be used for user applications.

This document describes how to write a simple HTML page, download this page to user web server default file space, and how to access this page over a web browser.

• **1. Step:** Use the IGW/922 web-based configuration interface and make sure that the FTP server is running and that the HTTP/HTTPS web server is also enabled. This server is the *user web server*.

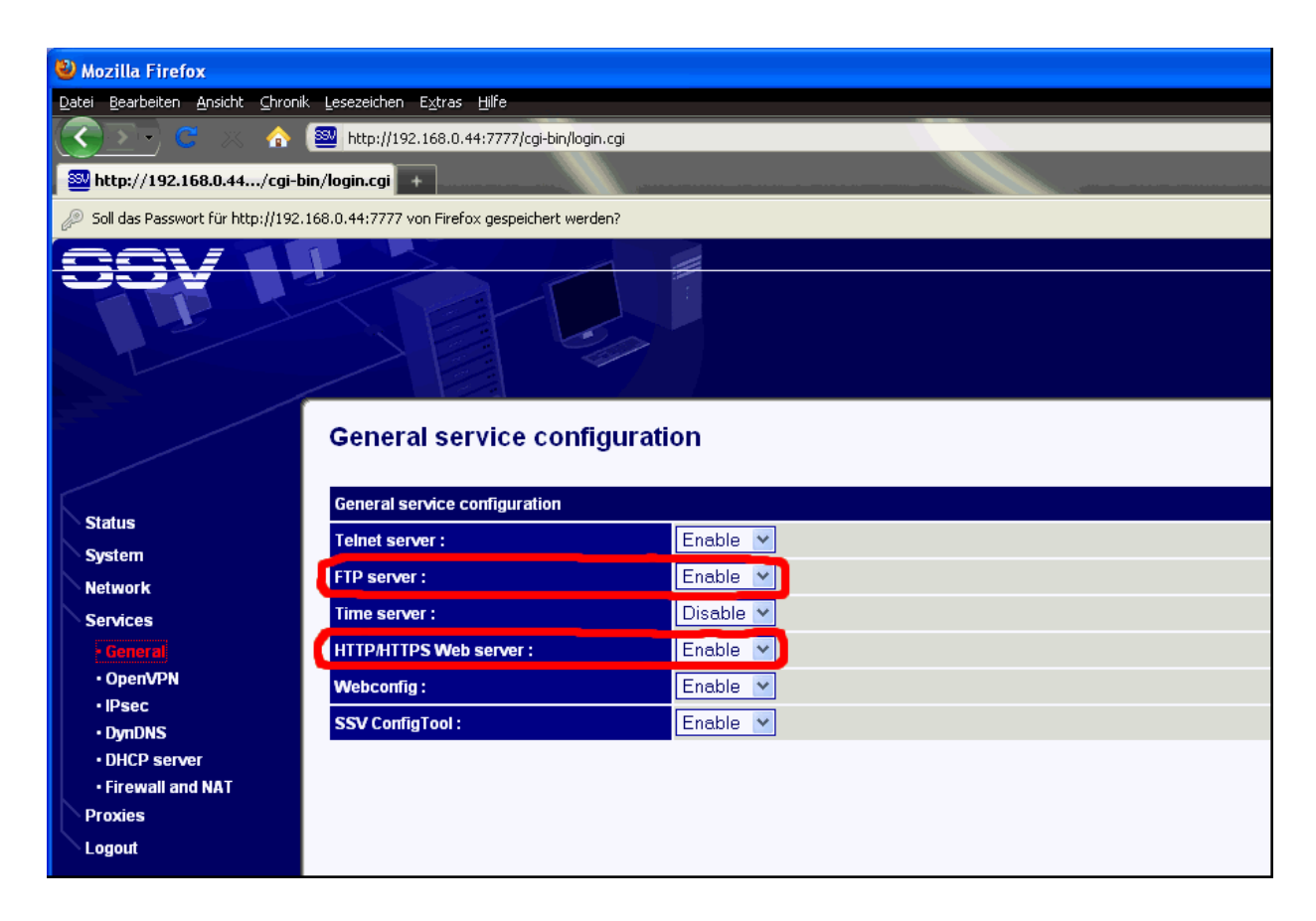

Web pages for the IGW/922 user web server are build (like web pages for any other web server) with HTML. HTML is short for HyperText Markup Language. A web page is a text file with HMTL tags (sometimes also called a *HTML document*) and other text information. HTML tags begin with a less-than '<' sign and end with a greater-than '>' sign. The text between '<' and '>' is the tag. The web browser reads the HTML document from the server like you do, top to bottom, line by line, left to right. Each tag is a special format command for the browser. There are opening tags "<...>" and closing tags "</...>" within a HTML document. The browser reads the opening tag, interprets the command, formats the text between the opening and closing tag, and display the result within the browser window.

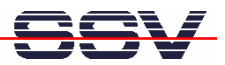

• **2. Step**: Run a HTML editor on your PC (see mHTigw922-2 *How to download and install a HTML editor* for more details) and enter the following code lines:

```
<html>
<head>
<title>Hello world title</title>
</head>
<body>
Hello world!
</body>
</html>
```

The following table offers a brief explanation of each tag in this HTML sample code:

| Tag             | Meaning                                                                             |
|-----------------|-------------------------------------------------------------------------------------|
| <html></html>   | Opening tag. Identifies the file type for the browser, in this case, a HTML-based   |
|                 | web page.                                                                           |
| <head></head>   | Between the opening and closing <i>head</i> tags is where you place the header      |
|                 | information of a HTML document.                                                     |
| <title></title> | Between the opening and closing <i>title</i> tags is where you place the title text |
|                 | information of a HTML document. The browser shows up the title text in the          |
|                 | title bar at the top the browser window.                                            |
|                 | Closing <i>title</i> tag.                                                           |
|                 | Closing head tag.                                                                   |
| <body></body>   | Between the opening and closing body tags is where you place the content of a       |
|                 | HTML document.                                                                      |
|                 | Closing <i>body</i> tag.                                                            |
|                 | Closing <i>html</i> tag.                                                            |

• **3. Step:** Save the code lines to a file with the name *hello.html*. Then transfer this file from your PC to the IGW/922 directory */usr/local/www* within the IGW/922 file system. Please use a FTP session for the HMTL file transfer. The default IGW/922 FTP user name is *root*. The default password for this user is also *root*.

| 🔁 root@192.168.0.44 - FileZilla                                                    |  |  |  |  |
|------------------------------------------------------------------------------------|--|--|--|--|
| Datei Bearbeiten Ansicht Transfer Server Lesezeichen Hilfe Neue Version verfügbar! |  |  |  |  |
| 🞯 - 🔤 k, k, Q 😰 9→ ⊗ 🐲 R 📫 ☷ 👓 🛝                                                   |  |  |  |  |
| Server: 192.168.0.44 Benutzername: root Passwort: •••• Port: Verbinden             |  |  |  |  |
| itatus: Verbinde mit 192.168.0.44:21                                               |  |  |  |  |
| : Verbindung hergestellt, warte auf Willkommensnachricht                           |  |  |  |  |
| itwort: 220 ADNP9200 FTP server (Version 6.5/OpenBSD, linux port 0.3.2) ready.     |  |  |  |  |
| USER root                                                                          |  |  |  |  |
| 331 Password required for root.                                                    |  |  |  |  |
| nl: PASS ****                                                                      |  |  |  |  |
| Antwort: 230 User root logged in.                                                  |  |  |  |  |
| Befehl: SYST                                                                       |  |  |  |  |
| Antwort: 215 UNIX Type: L8                                                         |  |  |  |  |
| Befehl: FEAT                                                                       |  |  |  |  |
| Antwort: 500 'FEAT': command not understood.                                       |  |  |  |  |
| itatus: Verbunden                                                                  |  |  |  |  |

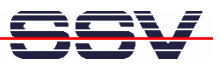

Please note: The IP address of the IGW/922 LAN1 Ethernet LAN interface in this example is 192.168.0.44.

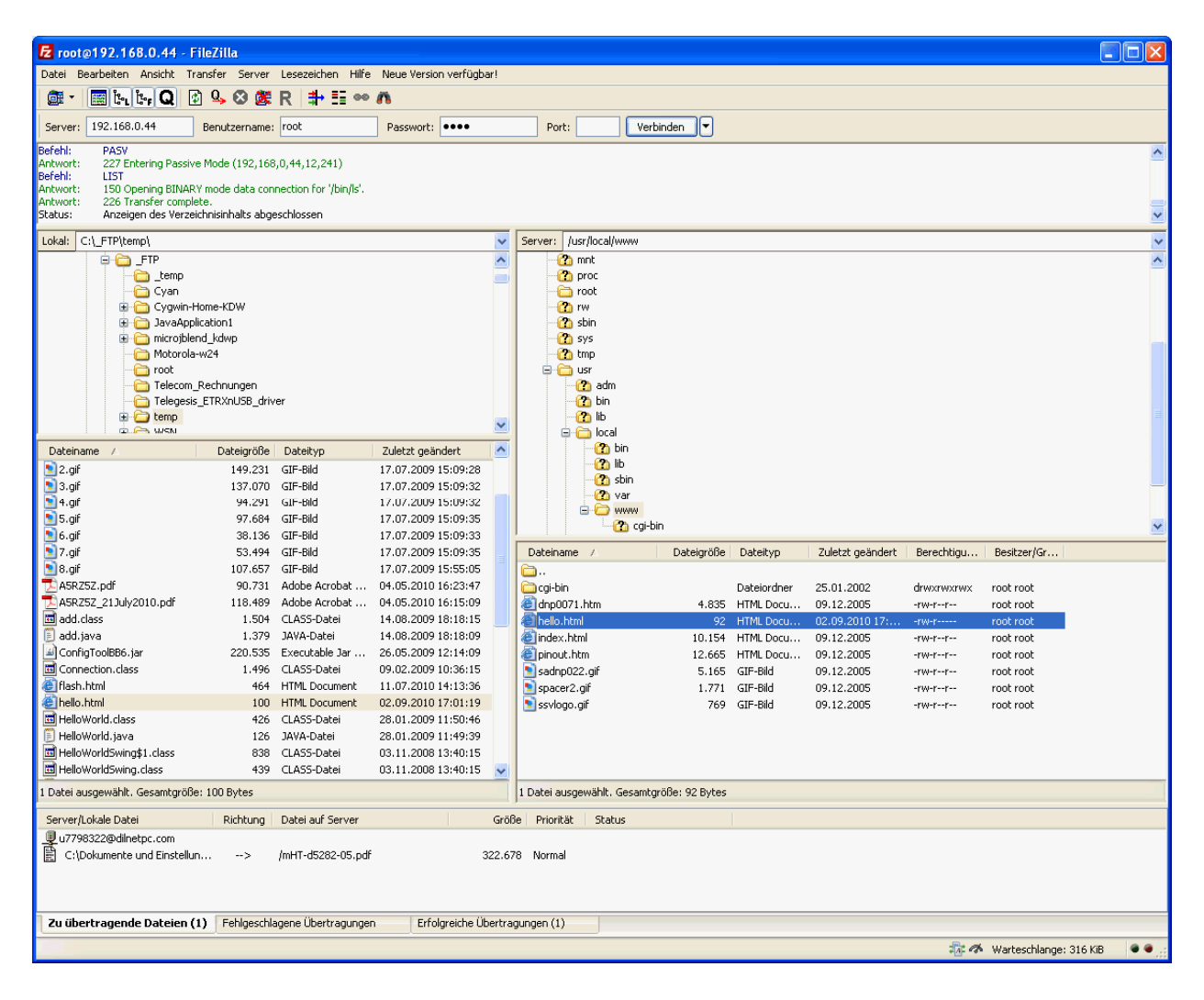

• 4. Step: Run your web browser and access the new page over the IGW/922 user web server.

| 🕙 Hello world title - Mozilla Firefox                     |                |   |
|-----------------------------------------------------------|----------------|---|
| Datei Bearbeiten Ansicht Chronik Lesezeichen Extras Hilfe |                |   |
| 🕓 🔿 C 🏠 👔 http://192.168.0.44/hello.html                  | ☆ - Ø! - Yahoo | P |
| Hello world title                                         |                |   |
| Hello world!                                              |                |   |
|                                                           |                |   |
|                                                           |                |   |
| Fertig                                                    |                |   |

**Please note:** */usr/local/www* is a RAM disk directory. After the next reboot the file *hello.html* is removed from this directory.

That's all.